## La piattaforma LearningApps

**LearningApps**, consente di predisporre un ambiente virtuale in pochi e semplici passi e risulta essere un ottimo strumento alla portata dei nostri giovani allievi della scuola primaria e secondaria di primo grado, per la semplicità di utilizzo. È un ambiente chiuso e protetto che non permette intromissioni dall'esterno. Questo consente agli studenti di interagire liberamente sul web senza pericoli.

Dal punto di vista dei **contenuti** le potenzialità di questo ambiente sono molteplici perché, oltre a consentirci l'utilizzo di svariate tipologie di applicazioni che possiamo sviluppare in autonomia per i nostri percorsi didattici, permette di utilizzare liberamente tutte quelle esistenti già create dagli altri membri della piattaforma.

## L'aula virtuale

L'aula virtuale è un ambiente protetto e circoscritto ai soli utenti autorizzati, alunni (e loro famiglie) e insegnante che ne coordina e controlla l'utilizzo.

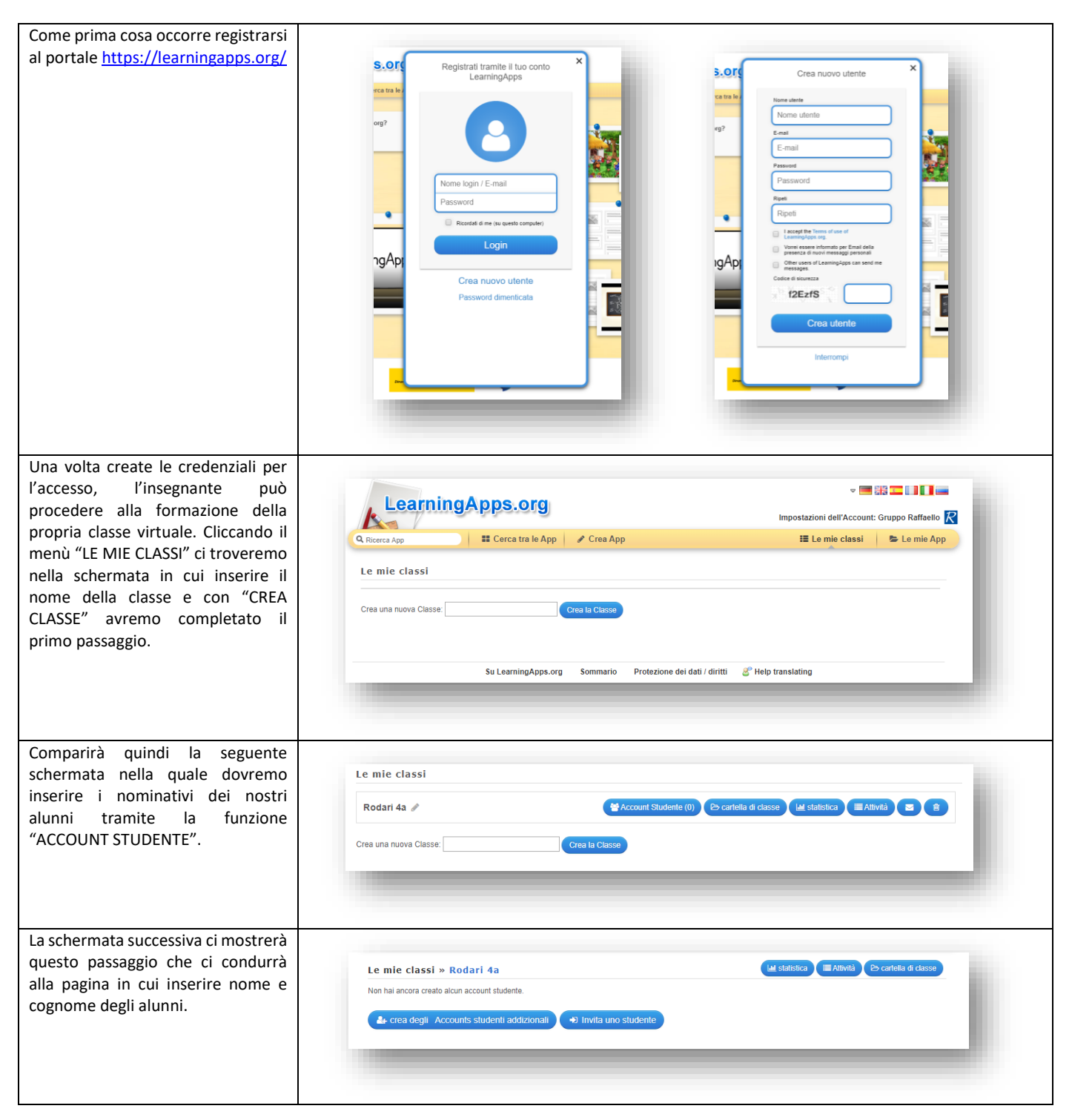

| Inserendo nome e cognome il<br>sistema genera in automatico le<br>credenziali per l'accesso alla<br>piattaforma. In un secondo tempo<br>sarà possibile modificare solo la<br>password. Dopo aver proceduto al<br>salvataggio dei dati inseriti, ogni<br>alunno disporrà delle proprie<br>credenziali per accedere alla classe<br>virtuale e perciò saremo pronti per<br>avviare la nostra attività. | Le mie classi »<br>È possibile creare accou<br>pubblicare applicazioni.<br>Account Studente:<br>Nome<br>Andrea<br>Marco<br> | Rodari 4a ×<br>unt per i vostri stud<br>Come gli insegna | create student Ar denti. Gli account degli stude ntti, è possibile reimpostare le Cognome Rossi Bianchi | CCOUNTS<br>enti non hanno la piena funzior<br>e password in qualsiasi mome<br>andros66<br>marbia42                                 | halită di un normale accoun<br>nto. | A Gli studenti, per esemp<br>Password<br>Sommer30<br>blatt82 | ilo, non possono                                                                |
|----------------------------------------------------------------------------------------------------|----------------------------------------------------------------------------------------------------|----------------------------------------------------------|----------------------------------------------------------------------------------------------------|----------------------------------------------------------------------------------------------------|-------------------------------------|--------------------------------------------------------------|---------------------------------------------------------------------------------|
| Cliccare la voce "CARTELLA DELLA<br>CLASSE"<br>Copiando e incollando l'URL nella<br>voce del libro digitale, sarà possibile<br>accedere alla classe direttamente<br>dal libro digitale.                                                                                                    | Le mie classi »<br>Nome •<br>Marco<br>Andrea                                                                                | Rodari 4a<br>Cogu<br>Bian<br>Ross                        | nome<br>chi<br>atdizionali (*) Invita<br>Learning<br>(*) Co<br>(*) Co<br>(*) Co                         | Nome login<br>marbia420<br>andros660<br>uno studente<br>gapps.org<br>billega una classe<br>billega una lavag<br>billega altro link | e<br>ario<br>na                     | tica) (E Atiwità) (P<br>Starnpa la lista Acc                 | s cartella di classe<br>IIII Z + B<br>IIII Z + B<br>IIII Z + B<br>Ount/Password |

## Lavagna condivisa

La lavagna interattiva (o Post It come la chiama LearningApp) è una bacheca dove si possono pubblicare delle notifiche

| Cliccare la voce "CREA APP",<br>scrollare la pagina e nella sezione<br>STRUMENTI cliccare la voce POST-<br>IT e poi CREA APP NUOVA | Strument<br>Sondaggio<br>Chat<br>Calendario<br>Dest.it |  |
|----------------------------------------------------------------------------------------------------|--------------------------------------------------------|--|
|                                                                                                    | Crea App nuova                                         |  |

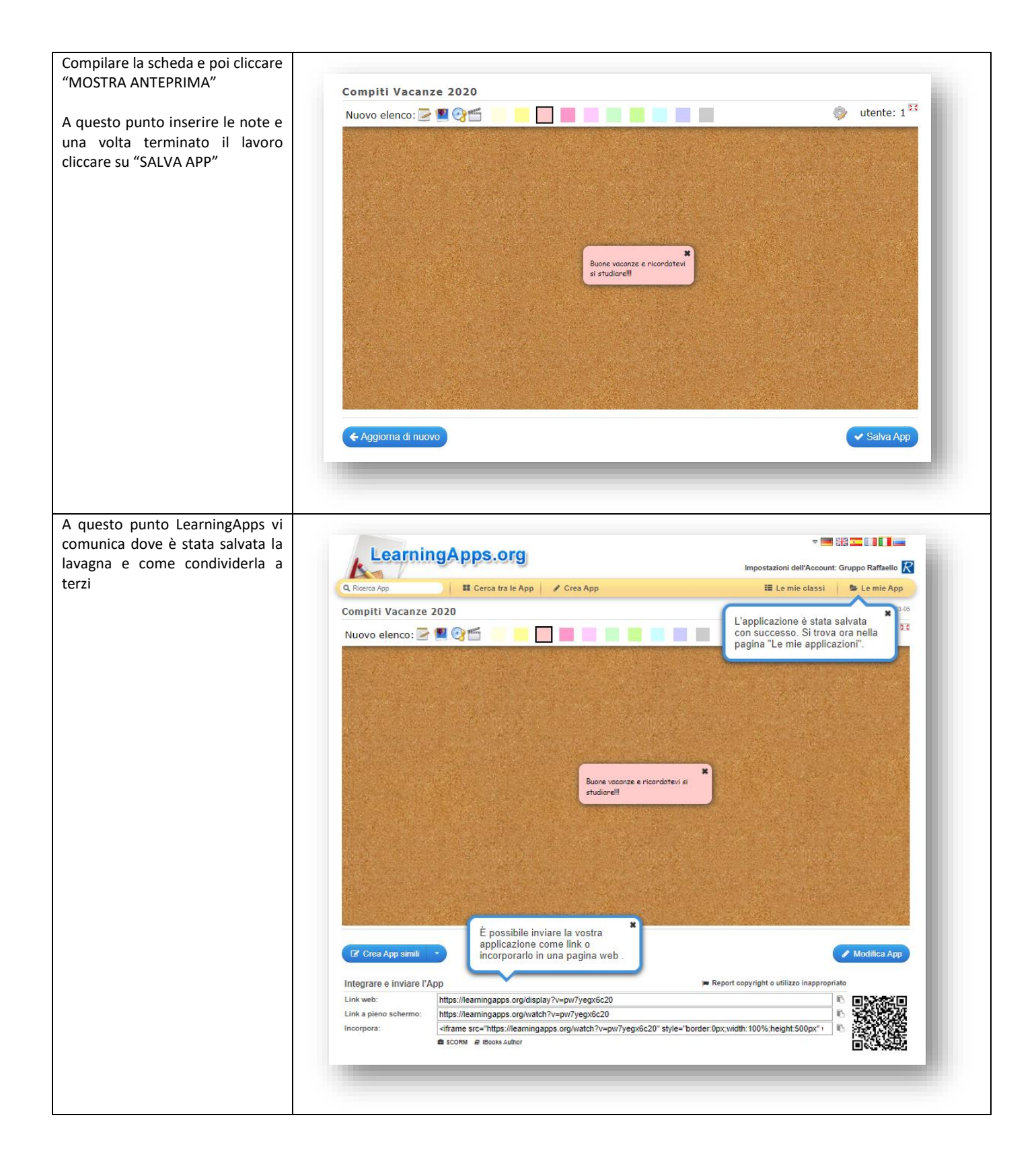